# DHJH

# USER GUIDE ARCHER

# Contents

| Introduction to Archer                           | 3  |
|--------------------------------------------------|----|
| Step 1 – Current Position/Client Data Entry      | 5  |
| Income & Deductions, Lifestyle Assets & Expenses |    |
| Super Contribution Details                       |    |
| Debt Details                                     |    |
| Non-Super or Investment Assets                   | 11 |
| Savings Pool Assets                              |    |
| Surplus Cashflow/Funds                           | 13 |
| The Advice Panel: The Advice Navigation Toolbar  | 14 |
| Step 2 - Enter Client Goals in Dashboard         |    |
| Prioritise Client Goals                          |    |
| Step 3 - Optimise Goals                          | 18 |
| Advice Panel: Value of Advice                    | 23 |
| Advice Panel: The Assumptions                    | 24 |
| Advice Panel: Modelling and Over-rides           | 26 |
| Advice Panel: Tools                              | 28 |
| Advice Panel: The Dashboard Goal Tracker         |    |
| How Does Archer Allocate Between my Goals?       | 33 |

# Introduction to Archer

Archer is designed to be used in your client meetings and as such, only requires a handful of basic client information to work. If more information is entered, more detailed projections and complex calculations can be done.

Archer has the ability to optimize the allocation of surplus funds to help meet a combination of client goals, such as retirement, savings and debt repayment goals. It can also conduct other calculations such as retirement planning, Age pension eligibility, annuity feasibility, gearing, and multi-entity calculations.

# How Archer works:

#### **1.** Input Client Information / Create Current Position

- **a.** Archer will pull client information from DASH if this has been captured (except client goals)
- **b.** Step through each section on the left side panel to input and check client information (About You, Wealth and Surplus Funds are essential sections)

#### 2. Enter client goals:

- a. On the top panel, enter goals in the Goals tab
- b. Set goal priorities for the optimisation of Surplus Funds allocation
- c. The Dashboard will initially display a Retirement goal and the client's retirement need defaults to the ASFA Comfortable Retirement Standard in retirement
- d. Confirm or adjust the assumptions click into Assumptions tab

#### 3. See the Results:

- a. Optimize each goal in the Goals tab to see how you can best meet each goal
- **b.** Enter any specific modelling requirements in the Modelling tab and the Tools tab (Contributions is the main one)
- c. View high level results in Dashboard

#### 4. Save the Scenario:

- a. Name the Scenario and Save to CRM
- b. Compare up to three scenarios. Make modifications to the original scenario or start from scratch.
- c. Include the projections into your SOA

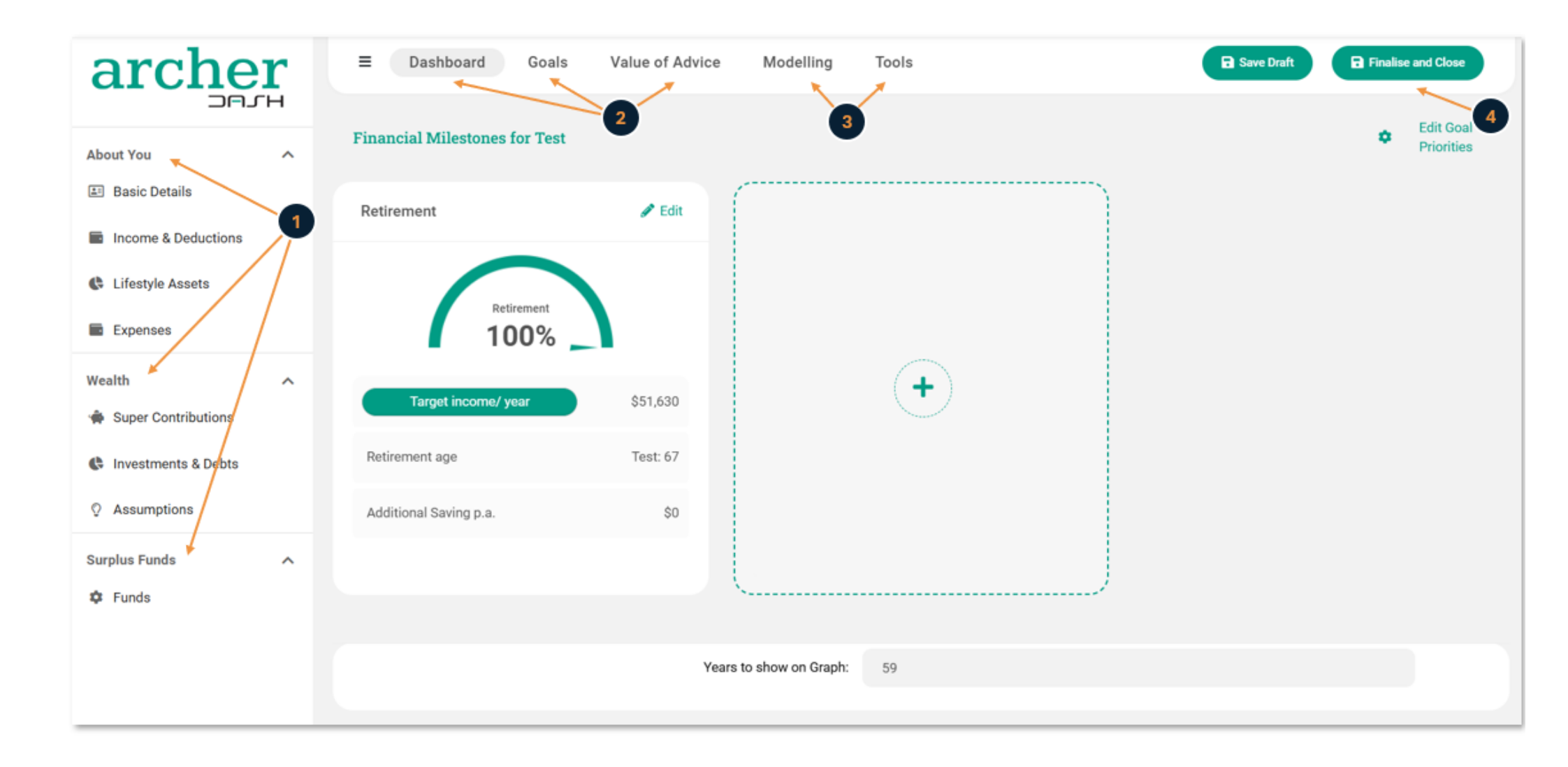

Archer is designed to work with very minimal information so that it can be used in front of a client. To calculate a Retirement adequacy goal, Archer only needs 4 data points:

- Date of birth
- Gender
- Salary/wages
- Super balance
- 1. Step through each section on the left side panel, reviewing data that may have been entered in the DASH CRM, and entering other information that you have available.

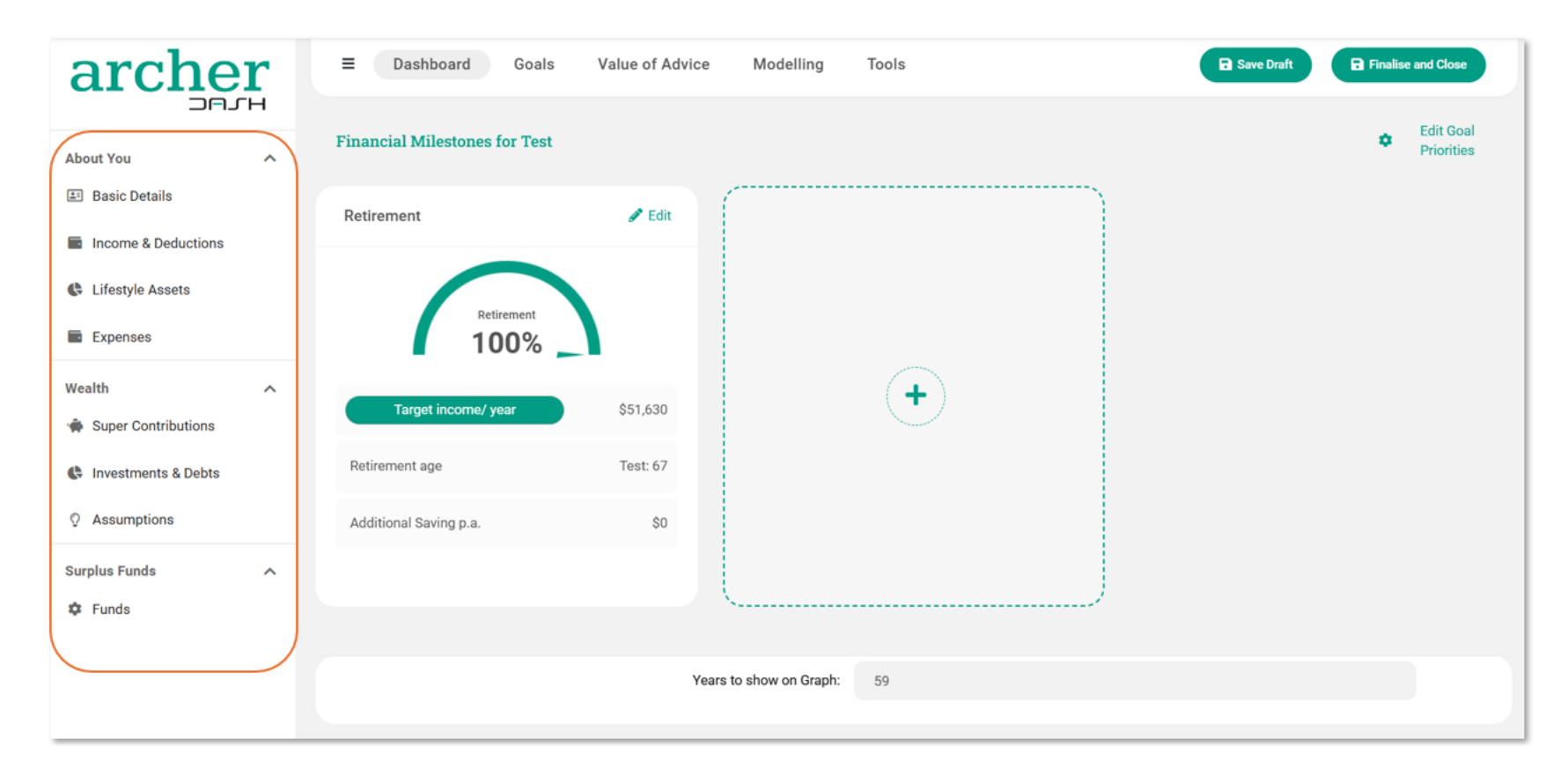

# Basic Details

#### Some things to check here:

- Income including or excluding super
- Advanced Pension toggle If you'd like to leave super in accumulation at retirement, or include a defined benefit pension

| About You             | ~ | Gender                        | Male                  | ~ |
|-----------------------|---|-------------------------------|-----------------------|---|
| Basic Details         |   |                               |                       |   |
| Income & Deductions   |   | Salary/Wages                  | \$ 200,000            |   |
| Lifestyle Assets      |   | - Frequency                   | Annually              | ~ |
| Expenses              |   | - Including/Excluding Super   | Gross excluding Super | ~ |
| Wealth                | ~ | Annualised Salary/Wages       | \$200,000             |   |
| 🔹 Super Contributions |   |                               |                       |   |
| Investments & Debts   |   | Super Balance                 | \$ 350,000            |   |
| Q Assumptions         |   | - Tax Free Component          | \$ 0                  |   |
| Surplus Funds         | ~ | Show Advanced Pension Options | ONO                   |   |
| 🕸 Funds               |   |                               |                       |   |
|                       |   |                               |                       |   |

# Income & Deductions, Lifestyle Assets & Expenses

Additional optional information can be entered in the **Other Income & Deductions**, Lifestyle Assets and Expenses. If this information is already in DASH, it will pre-populate these areas in Archer.

| <ul> <li>Other Income &amp; Deductions (Optional)</li> </ul> |      |     |    |
|--------------------------------------------------------------|------|-----|----|
|                                                              | Test |     |    |
| Child Maintenance Received                                   | \$ 0 |     |    |
| Other Income                                                 | \$ 0 |     |    |
| - Age to Stop Other Income                                   | 67   |     |    |
| Tax Deductions                                               | \$ 0 |     |    |
| - Age to Stop Deductions                                     | 67   |     |    |
| Tax Free Income                                              | \$ 0 |     |    |
| - Index Tax Free Income (incl Child Maint)                   | 0.00 | 0⁄0 |    |
| Has Foreign Pensions                                         |      |     | NO |

In the Expenses section:

- This section will default to show "Simple" or high-level expenses which will pre-populate from DASH.
- You can enter more detailed expenses by selecting the Detailed option.

| <ul> <li>Expenses (Optional)</li> </ul>                                      |                                | đ.                |
|------------------------------------------------------------------------------|--------------------------------|-------------------|
| Simple/Detailed Expenses<br>Select Timeframe for Estimate<br>Living Expenses | Simple V<br>Simple<br>Detailed | b/Year<br>≩75,000 |

# Super Contribution Details

Set certain superannuation parameters which will be used in the retirement planning calculations. These include:

- Setting SG parameters
- Electing to maximise concessional contributions
- Enter existing and prior year contributions so contribution limits can be calculated and applied to calculations.

#### Notes when using this section: Unless there are voluntary contributions, you can often skip this entire section.

| archer              | ≡ Dashboard                                  |          |             |
|---------------------|----------------------------------------------|----------|-------------|
| About You           | Superannuation                               |          |             |
| Basic Details       |                                              | Test     |             |
| Income & Deductions | Superannuation Guarantee                     | \$22,000 |             |
| Lifestyle Assets    | SG Amount                                    | Standard | ~           |
| Expenses            | Concessional contributions (non-SG):         |          |             |
| Wealth ^            | Maximise Concessional Contribution           | NO       |             |
|                     | - Concessional Contribution Type             | \$       | ~           |
|                     | Existing Concessional Contributions - \$     | \$ 0     |             |
|                     | Existing Concessional Contributions - %      |          |             |
| Surplus Funds       | Calculated Annual CCs                        | \$-      |             |
|                     | Refund Excess Concessional Contributions     | NO       |             |
|                     | Regular non-concessional contributions:      |          |             |
|                     | - Non-Concessional Contribution Type         | \$       | <b>*</b> \$ |
|                     | Existing Non-Concessional Contributions - \$ | \$ 0     |             |
|                     | Existing Non-Concessional Contributions - %  |          |             |
|                     | Calculated Annual NCCs                       | \$-      |             |

# Debt Details

#### Debts can be added by clicking on the (+) symbol at top right.

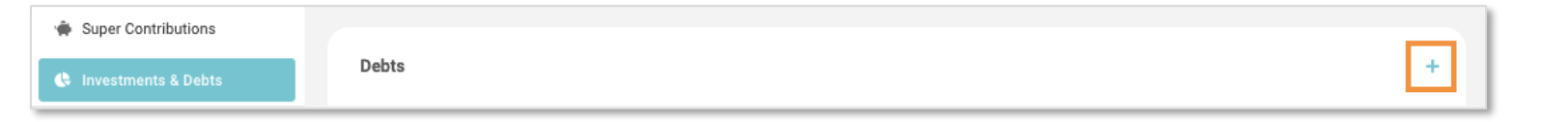

The following pop-up will appear for you to enter the details of a debt.

| Add Debt                    |                                    |   |
|-----------------------------|------------------------------------|---|
| Label*                      | Home Loan                          |   |
| Туре                        | Long term - Primary Residence Loan | ~ |
| Amount Owed                 | \$ 500,000                         |   |
| Owner                       | Joint                              | ~ |
| Repayment                   | \$ 4,500                           |   |
| Repayment Frequency         | Monthly                            | ~ |
| Calculated Annual Repayment | \$54,000                           |   |
| Deductible                  | NO                                 |   |
| Interest Rate               | 4.0                                | ‰ |
|                             |                                    |   |

The pop-up includes the following fields:

| Field         | Description                                               |
|---------------|-----------------------------------------------------------|
| Label         | Free Text field to "Name" the loan.                       |
| Туре          | Loan type, contingent, long term or current/short term    |
| Amount Owed   | The approximate current debt balance                      |
| Owner         | Dropdown to choose between "Client", "Partner" or "Joint" |
| Repayment     | Existing repayment                                        |
| Frequency     | Existing repayment Frequency                              |
| Calculated    | Not an Input Field. This is Archer calculating the annual |
| Annual Amount | repayment based on the previous two inputs                |
| Deductible    | Is the debt interest tax deductible to its owner          |
| Interest Rate | What interest rate is the debt                            |

Click + Add when finished adding the debt details. Repeat this process for all significant debts the client might have.

#### Note:

- You have to enter a debt in order to have a "Pay Down Debt" goal.
- Archer is currently limited to tracking three debts at once.

#### Notes when using this section:

- Debts will pre-populate from DASH with Archer displaying a maximum of 7 debts. Credit card balances from DASH will display as one total amount.
- In most cases you only want to load debts here that you will be offering advice around, and perhaps setting goals to pay down early.
- Home loans and investment property loans should generally be included, and any other investment debts.
- Credit cards need only be included if the client has accumulated large standing balances and you are going to advise on how to pay these down.
- Other debts such as Car Leases can potentially be omitted and treated as part of the client's living expenses.

## Non-Super or Investment Assets

Investment Assets can be added by clicking on the (+) symbol at top right. Investment assets will pre-populate from DASH with Archer displaying a maximum of 8 assets. Where there are more than 8 assets in DASH, assets in excess of 8 will be summed up and the total amount displayed in Archer as the 8<sup>th</sup> asset.

| Investment Assets |       |                   |                                    | + |
|-------------------|-------|-------------------|------------------------------------|---|
| Label             | Owner | Non-Super Balance | Regular Contributions/Withdrawals? |   |

#### The following pop-up will appear for you to enter an investment asset.

| Add Investment Asset                  |                     |
|---------------------------------------|---------------------|
| Label                                 | Investment Property |
| Owner*                                | Joint               |
| Non-Super Balance                     | \$ 360,000          |
| Drawdown in Retirement?               | YES                 |
| Reinvest                              | None ~              |
| Deemed                                | NO                  |
| Regular<br>Contributions/Withdrawals? | NO                  |
|                                       | × Cancel + Add      |

The pop-up includes the following fields:

| Field              | Description                                                  |
|--------------------|--------------------------------------------------------------|
| Label              | Free Text field to "Name" the asset.                         |
| Owner              | Dropdown to choose between "Client", "Partner" or "Joint"    |
| Non-Super          | Enter value of asset                                         |
| Balance            |                                                              |
| Drawdown in        | Indicate whether this asset will be held after retirement.   |
| <b>Retirement?</b> |                                                              |
| Reinvest           | Select option to reinvest or not                             |
| Deemed             | Indicate whether this asset is subject to deeming for        |
|                    | Centrelink purposes                                          |
| Regular            | Any regular contributions or withdrawals from this asset can |
| Contributions/     | be entered here.                                             |
| Withdrawals?       |                                                              |

Click **+ Add** when finished adding the debt details. Repeat this process for all significant assets the client might have.

# Savings Pool Assets

Add Savings Pool assets where relevant. Savings Pools are used specifically when setting up a Savings Goal.

The Savings Pool Assets section allows you add any significant Non-Super Investment Assets the client may have.

- At present you can enter a single pool of assets for the client, another for the partner, and finally a third joint pool of assets.
- Each asset pool can be given its own return assumptions, and you can also add any existing regular contributions or withdrawals from that pool.
- In retirement, a portion of the client's retirement income will also be drawn from these assets (in proportion with their Super).
  - Example: If the client has \$500,000 in Super and \$500,000 in non-super assets then 50% of any additional income will be drawn from the non-super assets.
- Savings Pools are used for "Savings Goals".
  - If the client was saving \$20,000 for a new Car, and already had \$5,000 saved up you would put that into a Savings Pool and Archer would help track when they had the \$20,000 required to buy the car.

| Savings Pool Assets  |      |                           |         |   |
|----------------------|------|---------------------------|---------|---|
| Savings Pool 1       |      |                           |         |   |
| Amount               | \$ 0 | Owner                     | Joint   | ~ |
| Regular Contribution | \$ 0 | Frequency of Contribution | Monthly | ~ |
| Annual Contribution  | \$0  |                           |         |   |

# Surplus Cashflow/Funds

In this step you should discuss and agree with the client on the amount of surplus cashflow the client has which can be used to fund the goals. This section allows you to do the following:

- 1 Set the Surplus Cashflow: This is the amount the client can afford to save each year, and is what will be used to fund goals set in Archer.
- 2 Enter any amount used to fund insurance: This ensures any insurance premiums are provided for in the calculation of surplus cashflow.

| archer                                                                   | ■ Dashboard Goals Value of Advice Modelling Tools |                | Save Draft Finalise and Close |
|--------------------------------------------------------------------------|---------------------------------------------------|----------------|-------------------------------|
| About You ^                                                              | Surplus Funds                                     |                |                               |
| Income & Deductions                                                      | Method to Determine Surplus:                      | Agreed Value ~ |                               |
| <ul> <li>Lifestyle Assets</li> <li>Expenses</li> </ul>                   | Agreed Surplus                                    | s o            | Allegate Quelue               |
| Wealth ^                                                                 | Amount used to Fund Insurance                     | \$ 0           | Edit by Year                  |
| <ul> <li>Super Contributions</li> <li>Investments &amp; Debts</li> </ul> | Amount left to Fund Goals                         | <b>\$-</b>     |                               |
| © Assumptions                                                            | Index Surplus Income                              | 5.0 70         |                               |
| Surplus Funds                                                            | Pre-Retirement Phase - Savings                    |                |                               |
| Funds                                                                    | 1st Investment Asset to Save into                 | ~              |                               |
|                                                                          | Retirement Phase                                  |                |                               |
|                                                                          | Save Surplus Income                               |                |                               |
|                                                                          | Investment Asset to Save into?                    | Offset ~       |                               |

Note: The surplus amount specified here will be relevant to the Goal Priorities section in Archer where you will be able to allocate the surplus income to the client's goals.

# The Advice Panel: The Advice Navigation Toolbar

This toolbar across the top is the Advice Panel and allows you to conduct optimisation and access more detailed modelling, as well as set your assumptions.

| archer | ≡ | Dashboard | Goals | Value of Advice | Modelling | Tools |  |
|--------|---|-----------|-------|-----------------|-----------|-------|--|
|        |   |           |       |                 |           |       |  |

A brief description of each tab is below:

| Toolbar Tabs       | Description                                                                                                    |
|--------------------|----------------------------------------------------------------------------------------------------|
| Goals              | A detailed panel on each of the Goals, and ability to run optimisation calculations to understand what is required to achieve the goal.                                                                                                    |
| Value of Advice    | An overall summary of the value of your advice both in Year 1, and across the life of the projection                                                                                                    |
| Assumptions        | A panel showing all the assumptions. This is also where you change growth rates by either Risk Profile, or for each individual asset                                                                                                    |
| Modelling          | Allows you to go into each individual asset or income table. Many tables also allow variations at a year-by-year level for projection purposes.                                                                                                    |
| Tools              | Access a range of additional calculators such as insurance needs analysis, Contribution/TTR Strategy calculations and calculators for other Entities                                                                                                    |
| Save Draft         | Save your work in progress in Archer, allowing you to close Archer and continue working on the client scenario at another time.                                                                                                    |
| Finalise and Close | When you are done working on the client scenario, click on this to finalise and save the Scenario. This is required before Archer data can be used to populate into SOAs. Once this is done, the next time to launch Archer, it will open up a fresh Archer session. |

We will cover each of these below.

# Step 2 - Enter Client Goals in Dashboard

| Financial Milestones for Test   Retirement     Retirement age   Target income/ year   \$51,630   Retirement age   Test: 67   Additional Saving p.a. |   | alue of Advice Modelling | ■ Dashboard Goals V           |
|----------------------------------------------------------------------------------------------------|---|--------------------------|-------------------------------|
| Retirement Edit                                                                                                    |   |                          | Financial Milestones for Test |
| Retirement         100%         Target income/ year         \$51,630         Retirement age         Test: 67         Additional Saving p.a.         |   | / Edit                   | Retirement                    |
| Target income/ year     \$51,630       Retirement age     Test: 67       Additional Saving p.a.     \$0                                             |   | 2                        | Retirement 100%               |
| Retirement age     Test: 67       Additional Saving p.a.     \$0                                                                                    | J | \$51,630                 | Target income/ year           |
| Additional Saving p.a. \$0                                                                                                    |   | Test: 67                 | Retirement age                |
|                                                                                                    |   | \$0                      | Additional Saving p.a.        |
|                                                                                                    |   |                          |                               |

After entering the client's relevant information, you can proceed to add their goals. Goals are added through the Dashboard, located in the Advice panel at the top.

By default, the Advice panel opens to the Dashboard, which offers a high-level overview of the client's goals.

#### **Types of Goals**

| Goal Type       | Description                                                                                                    |
|-----------------|----------------------------------------------------------------------------------------------------|
| Retirement      | This goal type is about long-term retirement adequacy.                                                                   |
| Pay Down        | This goal type is to pay down debts sooner, and shows the often significant amount of interest that the client can save. |
| Savings         | This goal type is to set the target amount and year to achieve an amount of saving to facilitate an expenditure.         |
| Build up Equity |                                                                                                    |
| Maximise Wealth |                                                                                                    |
| Protect against |                                                                                                    |
| Risk            |                                                                                                    |

To add client goals:

Select the (+) symbol, choose the type of Goal, and then add the necessary information for that goal.

- 1. The Retirement goal is a default goal. Target income is also defaulted to the current ASFA Comfortable Retirement Standard amount of \$62,828 pa.
- 2. For the Retirement goal, click on **Edit** to adjust the retirement Age and Target Income for the client. You can also choose how long to make their capital last. Default is Life Exp plus 5 Yrs.

In each goal, further fine-tuning of a goal can be done by clicking on **Edit** and then **Edit more detail**.

| Retirement             | Sedit    | Edit Goal                      |                                                                                                    |
|------------------------|----------|--------------------------------|----------------------------------------------------------------------------------------------------|
|                        |          | < Back                         |                                                                                                    |
|                        |          | Goal Type*                     | Retirement ~                                                                                                    |
| Retirement             |          | Description                    | Determine if you will have assets to retire comfortably. See what income you can expect, and how your capital will last |
| 100%                   |          | Retirement Age (Test)          | 67                                                                                                    |
| _                      |          | Life Expectancy                | Test: 83                                                                                                    |
| Target income/ year    | \$51,630 | Default Age to make Super last | • Test: 88                                                                                                    |
| Retirement age         | Test: 67 | Target Income                  | \$ 51,630                                                                                                    |
|                        |          | Over-ride Target Age           |                                                                                                    |
| Additional Saving p.a. | \$0      | Age to make Super last (Test)  |                                                                                                    |
|                        |          | 🝵 Delete                       | × Cancel B Save                                                                                                    |

# Prioritise Client Goals

Once you have all your goals set up, Select Edit Goal Priorities to set the priority for each goal and allocate the surplus funds. Make sure to select Save after making any changes to the Goal Priorities.

#### Key points to remember:

- This step tells Archer how to reallocate funds as each goal is completed, starting with Priority 1, then 2, then 3, and so on.
- You decide how much of the initial surplus to allocate to each goal. You can allocate 100% to the highest priority goal or distribute it among multiple goals.

In the example below, the client has agreed on the following:

- They can afford to save \$10,000 a year.
- Initially, this amount will be allocated equally between the World Trip Savings goal and paying down the Home Loan.
- They have prioritized the Savings Goal first, then the Home Loan. Only after achieving both of these will funds be allocated to Retirement.

| Goal priorities      |         |   |          |          |   |
|----------------------|---------|---|----------|----------|---|
| Allocation to Goal   | %       |   | \$       | Priority |   |
| Retirement Goal      | 0.00    | % | \$-      | 3        | ~ |
| Pay Down - Home Loan | 50.00   | % | \$5,000  | 2        | ~ |
| Savings - World Trip | 50.00   | % | \$5,000  | 1        | ~ |
| Total                | 100.00% |   | \$10,000 |          |   |

This now concludes the data entry section.

Now Archer will analyse the scenario and immediately tell us how the client is going to go with each of these goals, and help us provide advice to better meet each goal.

# Step 3 - Optimise Goals

Once you have entered goals from the Dashboard, you can now work on how to achieve these goals through a series of optimise functions in Archer. To do this, click into each goal in the **Goals tab**. Firstly let's look at how to optimise the Retirement goal.

| ■ Dashboard           | Goals Va                              | lue of <i>I</i> .dvice | Assumptions | Modelling | Tools |
|-----------------------|---------------------------------------|------------------------|-------------|-----------|-------|
| Financial Milestor es | Retirement<br>Home Ioan<br>World Trip | •)                     |             |           |       |
| © Retirement          |                                       | / Edit                 | 🛊 Home Ioan |           | 1     |

# Optimise Retirement Goal

Where there is a shortfall in the Retirement goal, that is where the Target income is not yet achieved and the gauge shows an amount less than 100%, you can click on **Optimise** and Archer will quantify the shortfall.

In the below example, once optimisation is done, you will now know:

- In the **Retirement Income** panel: if nothing changes, the client can only achieve a retirement income of \$121,000 pa in retirement, which is a shortfall of \$29,000 pa. of their target income of \$150,000 pa.
- In the **Retirement Capital** panel: if nothing changes, the client will only accumulate assets of \$1,631,000 to fund retirement, but they will need \$2,549,000 to generate the target income, hence there is a shortfall in capital of \$918,000.
- In the How long will your Super last panel: if nothing changes, the client's super will last to age 84, which is 9 years short of their target age of 93.

| ≡ Dashboard (                                                      | Goals Value of Advice                 | Assumptions M                                | odelling Tools                         |                       | 🖬 Save D                                                                     | Praft 🕞 Finalise a                                             | and Close                   |
|--------------------------------------------------------------------|---------------------------------------|----------------------------------------------|----------------------------------------|-----------------------|------------------------------------------------------------------------------|----------------------------------------------------------------|-----------------------------|
| Retirement Goal Deta                                               | ils                                   |                                              |                                        |                       |                                                                              |                                                                |                             |
| Retirem                                                            | ent Income                            | How long w                                   | ill your Super Last                    |                       |                                                                              |                                                                |                             |
| Surple                                                             | us/Deficit                            |                                              | Surplus/Deficit                        |                       | Surp                                                                         | lus/Deficit                                                    |                             |
| \$(2                                                               | 9,000)                                |                                              | \$(918,000)                            |                       |                                                                              | -9                                                             |                             |
| This is the difference between you amount you ideally wish to have | ir expected Retirement Income and the | This is the difference<br>amount you ideally | e between your expected Retire<br>need | ement Capital and the | This is the difference between h<br>your Target level of income, and<br>last | ow long your capital will last<br>how long your capital ideal! | t if you draw<br>y needs to |
| Expected                                                           | \$121,000                             | Expected                                     |                                        | \$1,631,000           | Expect last until age                                                        |                                                                | 84                          |
| 1 Target                                                           | \$150,000                             | 1 Target                                     |                                        | \$2,549,000           | Target last until age                                                        |                                                                | 93                          |
| Suggested \$12                                                     | 1,000                                 | Suggested                                    | \$918,500                              | NO                    | Life Expectancy                                                              | Arch                                                           | 82                          |
| <b>*</b>                                                           | Optimise                              |                                              | 🏾 Optimise                             |                       |                                                                              | Karley                                                         | 86                          |

# Retirement Goal Recommendations

Now that the amount of shortfall has been calculated, the next step is discussing how this shortfall can be met. Scrolling down to the **Retirement Goal Recommendations** section, you can click on **Optimise** to see options available to the client:

- **Contribute More to Super:** In the below example, the suggested amount to contribute more is calculated as \$11,500 pa. If the client accepts this option, change the toggle to YES to commit this change and allow this to flow into the modelling calculations.
- Retire Later: the suggested delay in retirement is calculated as 4 years. If this is more acceptable to the client, toggle to YES for this change to apply to modelling.
- **Reduce Retirement Income:** if reducing retirement income is preferred, go back to the Dashboard to adjust the Target retirement income.

| Retirement Goal Recommer | ndations   |     |                                                                 |                                      |
|--------------------------|------------|-----|-----------------------------------------------------------------|--------------------------------------|
| Contribute More to Super |            |     | Reduce Retirement Income                                        |                                      |
| Additional p.a.          | \$11,500   |     | Your target retirement income                                   | ASFA Comfortable Retirement Standard |
| Suggested                | \$11,500   | YES | \$121,000                                                       | \$61,061                             |
|                          |            |     | Congratulations. You are comfortably on track to exceed the C   | omfortable retirement standard.      |
| Retire Later             |            |     | ASFA Modest Retirement Standard                                 | Disposable Income                    |
| Additional               | 0 years    |     | \$39,848                                                        | \$98,180                             |
| Suggested                | 4 years    | NO  | You are on track to achieve an income better than your pre-reti | rement disposable income.            |
|                          | 🌾 Optimise |     |                                                                 |                                      |

# Optimise Pay Down Goal

Where there is a shortfall in the Pay Down goal, this section shows the quantity of the shortfall. In this example, the loan will be paid down in 20 years vs the target of 14 years. You can now click on **Optimise** and Archer will calculate recommended repayments to meet the target.

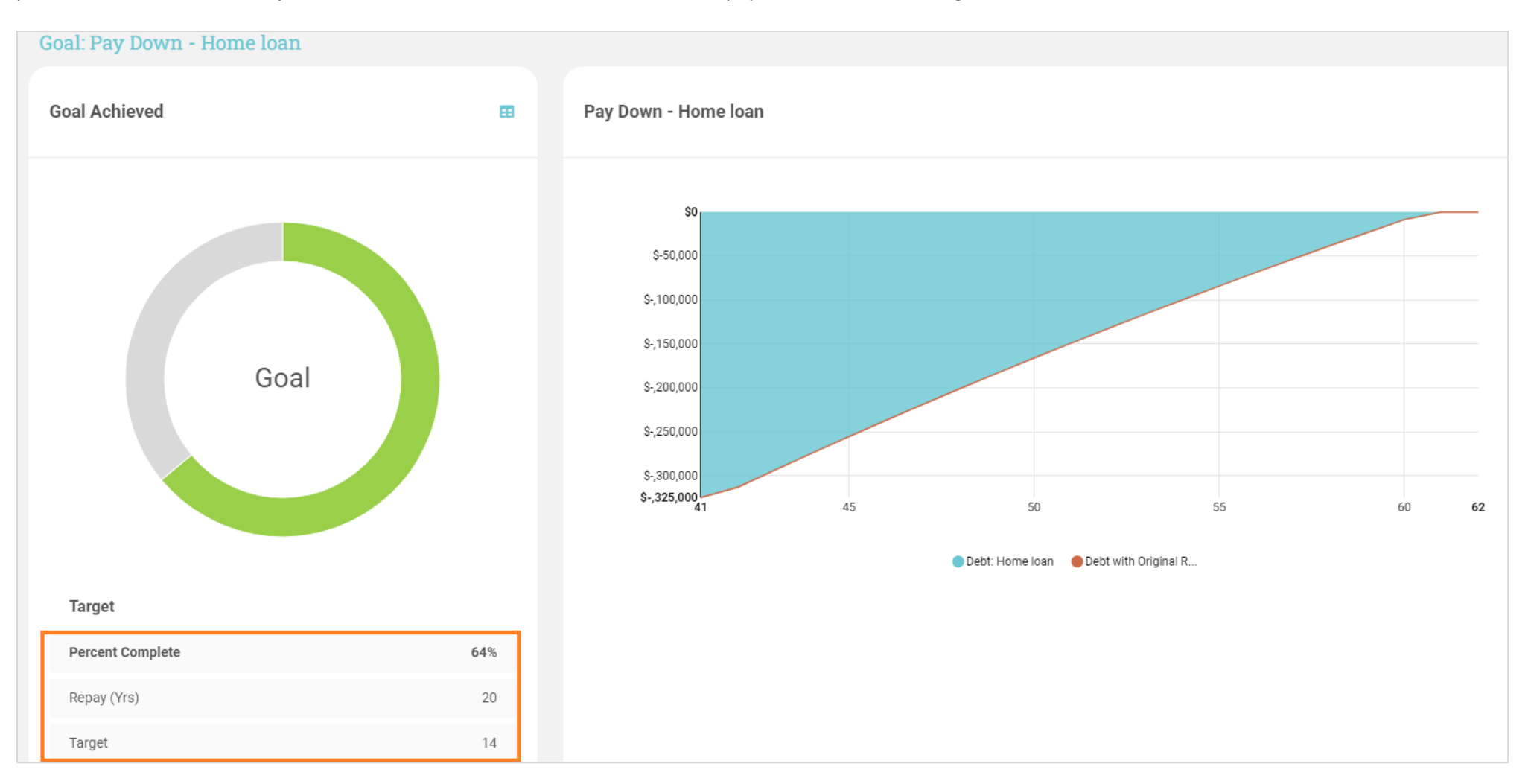

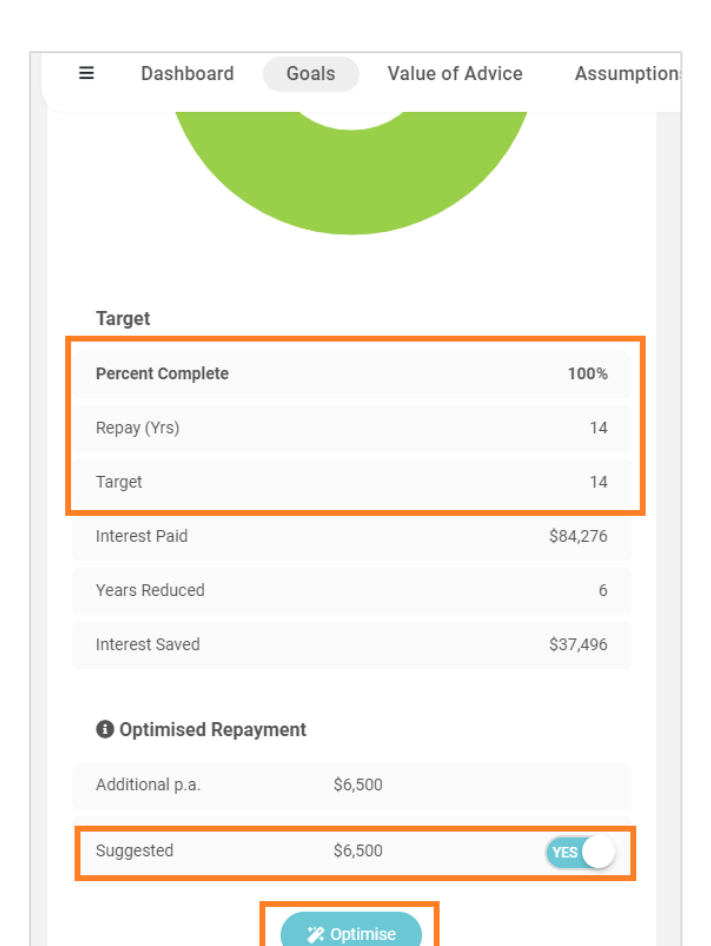

Once **Optimise** is clicked, the **Suggested Additional** repayment amount appears, in this example, it is \$6,500 pa. If this is accepted, change the toggle to YES to include this additional repayment to the modelling.

# Advice Panel: Value of Advice

This shows the client the projected value of your advice over both 1 year, and their lifetime.

| Value of Advice                                                                     |                                                    |                                      |                                                         |                                                                            |     |                                             |                                                            |                                      |
|-------------------------------------------------------------------------------------|----------------------------------------------------|--------------------------------------|---------------------------------------------------------|----------------------------------------------------------------------------|-----|---------------------------------------------|------------------------------------------------------------|--------------------------------------|
| Year                                                                                |                                                    |                                      |                                                         |                                                                            | 202 | 22                                          |                                                            | ~                                    |
| Surplus Income Allocat                                                              | ted:                                               |                                      |                                                         |                                                                            | \$0 |                                             |                                                            |                                      |
|                                                                                     | Vear 1 Benefit                                     |                                      |                                                         | Lifetime Benefit                                                           |     |                                             |                                                            |                                      |
|                                                                                     |                                                    |                                      |                                                         |                                                                            |     |                                             |                                                            |                                      |
| Goal                                                                                | Amount Allocated                                   | Benefit                              | Return                                                  | Amount Allocated                                                           |     | Bene                                        | efit                                                       | Return                               |
| <b>Goal</b><br>Retirement Goal                                                      | Amount Allocated<br>\$11,500                       | Benefit<br>\$4,494                   | <b>Return</b><br>39.08%                                 | Amount Allocated                                                           |     | <b>Bend</b><br>\$1,856,576                  | e <b>fit</b><br>extra funds in<br>super                    | <b>Return</b><br>158.75%             |
| Goal<br>Retirement Goal<br>Pay Down - Home<br>Ioan                                  | Amount Allocated<br>\$11,500<br>\$6,500            | Benefit<br>\$4,494<br>\$228          | Return<br>39.08%<br>3.50%                               | Amount Allocated<br>\$717,513<br>\$90,076                                  |     | Bend<br>\$1,856,576<br>\$37,496             | efit<br>extra funds in<br>super<br>interest saved          | Return<br>158.75%<br>41.63%          |
| Goal<br>Retirement Goal<br>Pay Down - Home<br>Ioan<br>Savings Goal 1:<br>World Trip | Amount Allocated<br>\$11,500<br>\$6,500<br>\$7,500 | Benefit<br>\$4,494<br>\$228<br>\$225 | Return           39.08%           3.50%           3.00% | Amount Allocated           \$717,513           \$90,076           \$28,152 |     | Bend<br>\$1,856,576<br>\$37,496<br>\$30,000 | efit<br>extra funds in<br>super<br>interest saved<br>saved | Return<br>158.75%<br>41.63%<br>6.56% |

You can select the Year in which you wish to show them the benefit of the strategy.

It will then show the amount allocated and the benefit derived from that goal for that year, and the whole projection.

- In the above example, we can see we have added \$4,946 of benefit in Year 1 (from strategic contributions of \$25,500 across the client goals).
- But we have added \$1,924,072 of benefit across the lifetime of the strategy because of the following:
  - Clients have saved the amount for the World Trip (\$30,000). Previously they weren't saving anything
  - Clients have saved \$37,496 in interest on the Home Loan by paying that down earlier
  - Clients have saved \$1,856,576 extra in Superannuation by the time they retire.

# Advice Panel: The Assumptions

This is where you can control many of the assumptions used in the system.

#### **Risk Profile/Growth Rate changes:**

- To change the global risk profile for the client, use the Risk Profile dropdown.
- To change it for an individual asset, use the individual growth rates.

| ■ Dashboard                | Goals | Value of Advice | Assumptions | s Modelling | Tools                      |   |          | Save Draft | Finalise and Close |
|----------------------------|-------|-----------------|-------------|-------------|----------------------------|---|----------|------------|--------------------|
|                            |       |                 |             |             |                            |   |          |            |                    |
| Assumptions                |       |                 |             |             |                            |   |          |            |                    |
|                            |       |                 |             | Arch        |                            |   | Karley   |            |                    |
| Risk Profile               |       |                 |             | Balanced    |                            | ~ | Balanced |            | Ý                  |
| Risk Profile Configuration | ı     |                 |             |             | Risk Profile Configuration |   | )        |            |                    |

#### **Part Year Scenarios:**

You can also change the start date to allow for a Part Year projection in Year 1. This will reduce things like growth rates in Year to match the proportion of the year. Eg: If the start date is 1st Jan, then earnings and future contributions for that first year are roughly halved.

| Part Year Scenarios                 |                |            |
|-------------------------------------|----------------|------------|
| Strategy Start Date (Part Yr Calcs) | IIII 1/07/2021 | 30/06/2022 |
| Days in 1st Year                    | 365            | 100%       |
| Fy Ending                           | 2022           |            |
| Product Options                     |                |            |
| Amount to Leave in Accum (TTR)      | \$ 1,000       | \$ 0       |

# Advice Panel: Modelling and Over-rides

This is where you can see the many detailed asset or income tables that are behind these projections. You can also change specific items on a Year-by-Year basis. The list of projections you can over-ride is on the left. The list of tables you can open up are on the right.

Note: when changes have been made in modelling tables, you will need to go back and Optimise each goal again.

| ■ Dashboard Goals Value                           | of Advice Assumptions Modelling Tools                                                                        |              | Save Draft Finalise and Close  |
|---------------------------------------------------|----------------------------------------------------------------------------------------------------|--------------|--------------------------------|
|                                                   |                                                                                                    |              |                                |
| Advanced Over-rides                               |                                                                                                    |              |                                |
| This section allows you apply specific over-rides | to individual years within the projection. A list of each of the available over-rides, and its purpose are l | isted below  |                                |
| Over-ride                                         | Purnose                                                                                                    | Chart        | Table Impacted                 |
|                                                   |                                                                                                    | Chart        | Income Table for Arch          |
| Salary                                            | To allow part-time work, time out of the workforce, or just a change in salary level                         | Chart        | Income Table for Karley        |
|                                                   |                                                                                                    |              | Super Contributions for Arch   |
| Super Contributions                               | to super, including downsizing.                                                                              | Chart        | Super Contributions for Karley |
|                                                   |                                                                                                    | Chart        | Cash account                   |
| Non Curer Aporto                                  | To allow one-off additions or withdrawals from the Non-Super Asset Tables                                    | <u>Chart</u> | ING Term Deposit               |
| Nor-Super Assets                                  |                                                                                                    | Chart        | Macquarie Investment Wrap      |
|                                                   |                                                                                                    |              | Perth Apartment                |

#### Example of an Over-ride – Time out of the Workforce

If you click on the **Income Table** for a client, you are presented with a tabular view of the many columns which make up the Income table. By typing 50% into the "Salary Over-ride" column for Yr 3 and 4, you have actually reduced the salary income from those years. Once you have made these manual over-rides, remember to check back on the Dashboard to ensure

| Income Table | for Karley |                      |              |                   |         |              |                        |                                    |                              |                         |                  |
|--------------|------------|----------------------|--------------|-------------------|---------|--------------|------------------------|------------------------------------|------------------------------|-------------------------|------------------|
| FY Ending    | 🕄 Age      | Salary Over-<br>ride | Total Salary | Salary less<br>SG | C SG    | Other Income | Other Income<br>Future | Income from<br>Non-Super<br>Assets | Income from<br>Savings Goals | Entity<br>Distributions | Franking Credits |
| 2022         | 39         | 100 %                | \$59,400     | \$54,000          | \$5,400 | \$-          | \$-                    | \$6,380                            | \$56                         | \$-                     | S-               |
| 2023         | 40         | 50 %                 | \$30,730     | \$27,810          | \$2,920 | \$-          | \$-                    | \$6,571                            | \$170                        | \$-                     | S-               |
| 2024         | 41         | 50 %                 | \$31,795     | \$28,644          | \$3,151 | \$-          | \$-                    | \$6,769                            | \$288                        | \$-                     | Ş-               |
| 2025         | 42         | 100 %                | \$65,793     | \$59,007          | \$6,786 | \$-          | \$-                    | \$6,972                            | \$409                        | Ş-                      | S-               |
| 2026         | 43         | 100 %                | \$68,071     | \$60,777          | \$7,293 | \$-          | \$-                    | \$7,181                            | \$-                          | \$-                     | Ş-               |

# Advice Panel: Tools

This is where you can access a number of additional tools to help you work on specific strategies, such as Contributions/Transitional to Retirement, Insurance Needs Analysis and Retirement Structuring including Annuity modelling. You can also add details of other Entities to be included in modelling calculations.

#### **Contribution Strategies:**

Archer automatically determines the best way to contribute funds to superannuation. In the example below the client is contributing \$10,000 to "Retirement Funding". Archer will consider contribution caps, existing contributions, tax rates, government co-contribution eligibility and spouse contributions to get the most benefit.

|                          | Before Scenario |           | After Scenario |           | Changes                                                  |
|--------------------------|-----------------|-----------|----------------|-----------|----------------------------------------------------------|
|                          | Bob             | Jo        | Bob            | Jo        |                                                          |
| Income                   | \$164,250       | \$109,500 | \$164,250      | \$109,500 |                                                          |
| Add Pension Income       |                 |           | \$-            | \$-       |                                                          |
| Less Super               |                 |           |                |           |                                                          |
| Mandatory Super (SGC)    | \$14,250        | \$9,500   | \$14,250       | \$9,500   |                                                          |
| Before Tax Contributions | \$-             | \$-       | \$10,750       | \$5,643   | You will contribute \$16,393<br>more to super before tax |
| Net to Super             | \$12,113        | \$8,075   | \$21,250       | \$12,872  | Your Super will receive<br>\$13,934 more after tax       |
| Assessable Income        | \$150,000       | \$100,000 | \$139,250      | \$94,357  | You will have \$16,393 less<br>taxable income.           |
| <u>Tax Paid</u>          | \$45,997        | \$25,548  | \$41,805       | \$23,347  | You will pay \$6,393 less tax.                           |
| After Tax Contributions  | Ş-              | \$-       | \$-            | \$-       |                                                          |
| Govt Co-Contribution     | Ş-              | \$-       | \$-            | \$-       |                                                          |
| Reinvested Invest Income | Ş-              | \$-       | \$-            | \$-       |                                                          |
| Net Income               | \$104,003       | \$74,452  | \$97,446       | \$71,010  | You will have \$10,000 less<br>Net Income                |
|                          |                 |           |                |           |                                                          |
| Benefit to You           |                 |           |                |           |                                                          |
| Income Sacrificed        |                 |           | \$(10,000)     |           |                                                          |
| Increase in Super        |                 |           | \$13,934       |           |                                                          |
| Total Benefit            |                 |           | \$3,934        |           |                                                          |
| % Return of Strategy     |                 |           | 39.34%         |           |                                                          |

#### Strategy Determined

- Bob has the higher tax bracket, so Archer initiates Salary Sacrifice for him first.
- Once his contribution cap is reached, Archer then commences Salary Sacrifice for Jo.

Had Jo's income been low enough, this contribution may have been either Non-Concessional to get a Government Co-Contribution OR possibly a Spouse Contribution on behalf of Bob.

#### <u>Outcome</u>

- This results in \$16,393 of total contributions.
- This reduces their Net Income by \$10,000
- This adds \$13,934 to the superfund.
- Hence there is a benefit to the client of \$3,934
- Which represents a 39.34% return

#### **Retirement Structuring:**

In this section, you can view more details on the client's retirement income projections. You can then determine whether the use of an Annuity vs Account Based Pension may be appropriate to meet their income needs.

To do the comparison:

- Add in details of the Annuity under the Add Annuity section.
- The impact of adding the Annuity will be displayed in the Comparison table.
- The Notes section provides an explanation. In this example, Archer has calculated that by adding a Lifetime Annuity of \$80,000 using Super money, the client will receive \$61,475 more Age Pension up to age 88. If the client lives past age 88, they would be better off with the Annuity.

| Comparison - Proposed Annuity Structure vs 100 |                    |             |                    |             |                |            |
|------------------------------------------------|--------------------|-------------|--------------------|-------------|----------------|------------|
|                                                | 100% Account Based |             | Proposed Structure |             |                | Difference |
|                                                | Age<br>Pension     | Super       | Age<br>Pension     | Super       | Age<br>Pension | Super      |
| Year 1                                         | \$0                | \$111,432   | \$0                | \$111,432   | \$0            | \$0        |
| 5 Years                                        | \$0                | \$838,554   | \$0                | \$838,554   | \$0            | \$0        |
| Up to Life Expectancy:<br>88                   | \$522,385          | \$5,718,252 | \$583,861          | \$5,656,776 | \$61,475       | -\$61,475  |
| Up to Age 100                                  | ×                  |             | \$2,108,858        | \$5,695,603 |                |            |

#### % Account Based Pension

You will receive more Aged Pension up until Age 88. You will receive less Super Pension up until Age 88

Notes

#### Add Annuity

#### Note: Projected Year of Retirement is 2048

| Activate Owner | Reversionary         | Lifetime        | Orig Term      | Super Money | Purchase Price | Pension     | Frequency   | Annual<br>Income |
|----------------|----------------------|-----------------|----------------|-------------|----------------|-------------|-------------|------------------|
| YES Arch       | NO                   | YES             |                | YES         | \$ 80,000      | s           | Annually ~  | \$O              |
| Existing       | Life Expectancy (Yr) | Inflation/Index | Residual Value | Purchase Yr | Cap Value      | Income Test | Assets Test |                  |
| NO             | 18.1                 | 2.50 %          | \$ 0           | 2048        | \$ 0           | \$ 0        | \$ 48,000   |                  |

#### Insurance needs Analysis:

A comprehensive needs analysis calculator sits in this section of Archer. This needs analysis calculator allows for the inclusion of the below items to determine the client's personal insurance needs:

- Lump sum amounts such as home mortgage and other debts
- Annuity amount such as any ongoing expenses like house-keeping and childcare needs
- Consideration of assets to be realised
- Ability to provide for loss of super
- Ability to provide for taxation impact of holding policy in Super and non-tax dependent beneficiary.

| ■ Dashboard               | Goals Value of | Advice Assumptions             | Modelling T | Tools                     |      | Save Draft                          | Finalise and Close |
|---------------------------|----------------|--------------------------------|-------------|---------------------------|------|-------------------------------------|--------------------|
| Insurance Needs Analysi   | is: Arch       |                                |             |                           |      |                                     |                    |
| Include Life              | YES            | Include TPD:                   | YES         | Include<br>Trauma         | YES  | Include Income<br>Protection        | YES                |
| Existing<br>Cover:        | \$ 500,000     | Existing Cover:                | \$ 500,000  | Existing<br>Cover:        | \$ 0 | Existing Cover:                     | \$ 84,000          |
| Calculate Required Cover: | YES            | -<br>Calculate Required Cover: | YES         | Calculate Required Cover: | YES  | -<br>Calculate Required Cover:      | YES                |
| Needs - Life Insurance    |                | Needs - TPD                    |             | <u>Needs - Trauma</u>     |      | <u>Needs - Income</u><br>Protection |                    |
| Lump Sum Amounts          |                | Lump Sum Amounts               |             | Lump Sum Amounts          |      | Income Needs                        |                    |
| Home Mortgage             | \$ 0           | Home Mortgage                  | \$ 0        | Home Mortgage             | \$ 0 | Current Income (excl<br>Super)      | \$ 66,000          |
| Credit Card Debt          | \$ 0           | Credit Card Debt               | \$ 0        | Credit Card Debt          | \$ 0 | SGC                                 | \$ 6,600           |
| Other Loans               | \$ 0           | Other Loans                    | \$ 0        | Other Loans               | \$ 0 |                                     |                    |

# Advice Panel: The Dashboard Goal Tracker

Once all optimisation and specific modelling have been done, you can go back to the Dashboard to see how the client's position will change with your recommendations. The Dashboard gives a visual on each goal and whether it is on track, as well as calling out key values for the respective goals.

| ■ Dashboard Goals Va                  | alue of Advice As      | ssumptions Modelling Tool | S         | Save Draft            | Finalise and Close   |
|---------------------------------------|------------------------|---------------------------|-----------|-----------------------|----------------------|
| Financial Milestones for ( Arch and K | arley)                 |                           |           |                       | Edit Goal Priorities |
| ② Retirement                          | / Edit                 | 🖨 Home Ioan               | / Edit    | ᆇ World Trip          | / Edit               |
| Retirement 81%                        |                        | Pay Down<br>100%          | 2         | savings<br>100%       |                      |
| Target income/ year                   | \$150,000              | Target amount             | \$325,000 | Target amount         | \$30,000             |
| Retirement age                        | Arch: 67<br>Karley: 67 | Target Year (FY end)      | 2035      | Target Year (FY end)  | 2025                 |
| Additional Saving p.a.                | \$121,000              | Additional Repayment p.a  | \$6,500   | Additional Saving p.a | \$7,500              |

| Section                          | Description                                                                                                    |
|----------------------------------|----------------------------------------------------------------------------------------------------|
| Status                           | Percentage to indicate how close they are to meeting the Goal                                                              |
| Target Income/Year/Amount        | The Key Target value for the Goal                                                                                          |
| Additional Saving/Repayment p.a. | How much additional savings or repayments are required to meet the goal or get as close as possible given surplus cashflow |

## How Does Archer Allocate Between my Goals?

In order to model all of this and determine the outcome Archer has automatically done the following:

Example Scenario: Archer has an agreed surplus of \$10,000 a year. It is then using that to achieve each goal then redirect funds as possible.

- Year 1-3: The beginning allocation is based on how the user has allocated the initial surplus. In this case it is 50/50 between the Home Loan and the World Trip. Allocated \$5,000 a year to the World Trip (which is then achieved in Year 3) Allocated \$5,000 extra towards paying down the Home Loan
- Year 4-10: Allocated all \$10,000 into paying down the Home Loan as that was the next highest priority debt once the World Trip was achieved.
- Year 11: Allocated all \$10,000 PLUS the existing \$42,000 home loan payment into Retirement funding, as the Home Loan is now paid off. (and Optimised the best way to do that between contributions for client and partner).
- Year 12: Client Retires

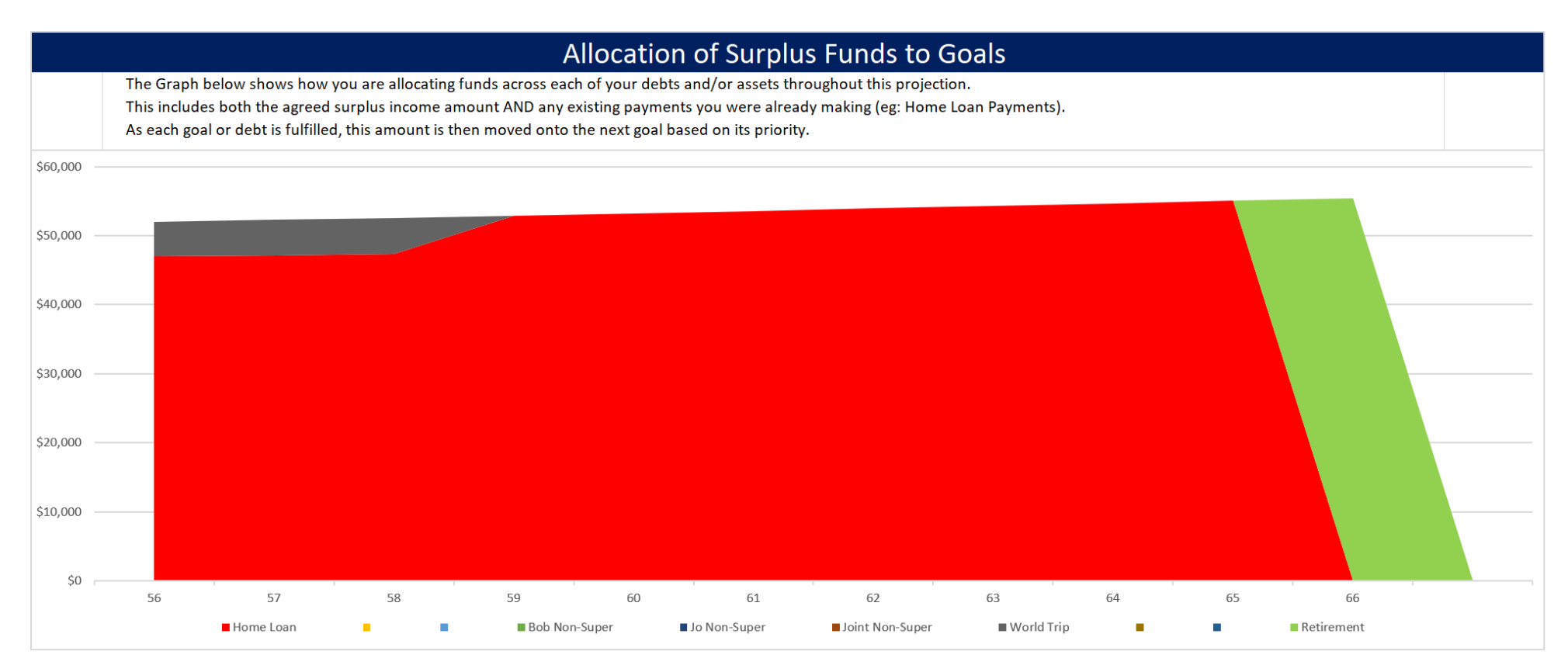